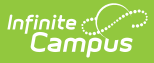

# **General Information (Personnel Master)**

Last Modified on 10/22/2022 9:57 am CDT

Classic View: Human Resources > Personnel > Personnel Master > General Information

The General Information section contains confidential information, not tied to a specific work assignment, about a person employed by the district. This information is used by business administration applications in Campus.

Some of the options on this page can be customized on the HR Codes Setup screen. To track additional data, add User Fields to this screen.

| What can I do?                                                                                                    | What do I need to know?                |
|----------------------------------------------------------------------------------------------------|----------------------------------------|
| <ul> <li>Change the Current Record</li> <li>Add I-9 Verification Details to a Record</li> <li>View Historical Records</li> <li>Manage File Attachments</li> </ul> | Screen Examples and Field Descriptions |

## **Change the Current Record**

- Select **HR General Information** from the left-hand navigation. The Current Record displays.
- 2. Edit the Current Record. All fields may be updated except the **Personnel Number**.
- 3. Click the **Comments** button to display the Comments window and enter comments about the change.

It is highly recommended that you always enter comments when making changes.

4. Click the **Save** button.

Result

Campus saves the changes and creates a new Historical Record with the current date.

# Add I-9 Verification Details to a Record

If an I-9 Employment Eligibility Verification Form is on file, Campus allows you to enter information regarding the documentation used to validate employment and to identify expiration dates.

| List A Documentation           |                                          |  |
|--------------------------------|------------------------------------------|--|
| Documentation Title            | Issuing Authority                        |  |
| U.S. Passport                  | <ul> <li>U.S. Deprt. of State</li> </ul> |  |
| Document Number                | Expiration Date(if any)                  |  |
| 123456                         | 10/25/2020                               |  |
| List B Documentation           |                                          |  |
| Documentation Title            | Issuing Authority                        |  |
| State Driver's License/ID Card | ▼ DMV                                    |  |
| Document Number                | Expiration Date(if any)                  |  |
| ABC123456789                   | 05/31/2015                               |  |
| List C Documentation           |                                          |  |
| Documentation Title            | Issuing Authority                        |  |
| Certification of Birth Abroad  | <ul> <li>SSA Gov</li> </ul>              |  |
| Document Number                | Expiration Date(if any)                  |  |
| 123-45-1234                    |                                          |  |
|                                |                                          |  |

Infinite C

| Documentation        | Options <ul> <li>U.S. Passport / U.S. Passport Card</li> <li>H1B Non-immigrant VISA</li> <li>Permanent Resident Card</li> <li>Foreign Passport</li> <li>Alien Registration Receipt Document</li> <li>Employment Authorization Document</li> </ul>                                                                                                    |  |
|----------------------|----------------------------------------------------------------------------------------------------|--|
| List A Documentation |                                                                                                    |  |
| List B Documentation | <ul> <li>State Driver's License/ID Card</li> <li>Federal/State/Local ID Card</li> <li>School ID Card</li> <li>Voter Registration Card</li> <li>U.S. Military Card/Draft Record</li> <li>Military Dependent ID Card</li> <li>U.S. Coast Guard Merchant Mariner Card</li> <li>Native American Tribal Document</li> <li>Canadian Driver's License</li> <li>&lt; 18 School Record/Report Card</li> <li>&lt; 18 Clinic/Doctor/Hospital Record</li> <li>&lt; 18 Daycare/Nursery School Record</li> </ul> |  |

| Documentation        | Options                                                                                                    |
|----------------------|----------------------------------------------------------------------------------------------------|
| List C Documentation | <ul> <li>Social Security Card</li> <li>Certification of Birth Abroad</li> <li>Certification of Report Birth</li> <li>Original/Certified Birth Certificate</li> <li>Native American Tribal Document</li> <li>U.S. Citizen ID Card</li> <li>Resident Citizen ID Card</li> <li>Employment Authorization issued by DHS</li> </ul> |

Complete the following steps to add I-9 Verification Details.

- 1. Select **HR General Information** from the left-hand navigation. The Current Record displays.
- 2. Select the I-9 on File checkbox and click the Verification button.

| PersonID       *Personnel Number         37626       10101         *First Name       Middle Name         Andrew       Suffix         Nickname       Suffix         *Social Security Number       *Gender         111 - 22 - 4444       Male ▼         I-9 on File       ■ | į |
|----------------------------------------------------------------------------------------------------|---|
| 37626     10101       *First Name     Middle Name       Andrew     Nickname       Nickname     Suffix       *Social Security Number     *Gender       111 - 22 - 4444     Male       L9 on File     Background Check                                                      |   |
| *First Name       Middle Name         Andrew       Suffix         Nickname       Suffix         *Social Security Number       *Gender         111 - 22 - 4444       Male ↓         I-9 on File       Background Check                                                     |   |
| Andrew<br>Nickname<br>Suffix<br>*Social Security Number<br>111 - 22 - 4444<br>L9 on File<br>V                                                                                                    |   |
| Nickname Suffix *Social Security Number 111 - 22 - 4444 L9 on File V                                                                                                    |   |
| *Social Security Number<br>111 - 22 - 4444 Male ↓<br>I-9 on File Background Check                                                                                                    | ( |
| I-9 on File Background Check                                                                                                    |   |
| Verification FLSA Exempt                                                                                                    | - |

#### Result

The I-9 Verification Details window displays.

| List A Documentation           |                                          |  |
|--------------------------------|------------------------------------------|--|
| Documentation Title            | Issuing Authority                        |  |
| U.S. Passport                  | <ul> <li>U.S. Deprt. of State</li> </ul> |  |
| Document Number                | Expiration Date(if any)                  |  |
| 123456                         | 10/25/2020                               |  |
| List B Documentation           |                                          |  |
| Documentation Title            | Issuing Authority                        |  |
| State Driver's License/ID Card | ▼ DMV                                    |  |
| Document Number                | Expiration Date(if any)                  |  |
| ABC123456789                   | 05/31/2015                               |  |
| List C Documentation           |                                          |  |
| Documentation Title            | Issuing Authority                        |  |
| Certification of Birth Abroad  | <ul> <li>SSA Gov</li> </ul>              |  |
| Document Number                | Expiration Date(if any)                  |  |
| 123-45-1234                    |                                          |  |

- 3. Enter the following information for the List A, List B, and List C Documentation:
  - $\circ~$  Documentation Title. Select a valid option from the drop-down list.
  - **Issuing Authority**. The agency responsible for distributing the document.
  - Document Number. The identifying number on the document.

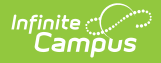

- **Expiration Date (if any)**. The document's expiration date if applicable.
- 4. Click the **Update Verification Info** button.
- 5. Click the **Comments** button to display the Comments window and enter comments about the change.

It is highly recommended that you always enter comments when making changes.

6. Click the **Save** button.

# **View Historical Records**

- 1. Select the plus sign (+) next to **HR General Information** to expand the records.
- 2. Select the date that you want to view.

#### Result

The Historical Record displays. Historical records are read-only and cannot be modified.

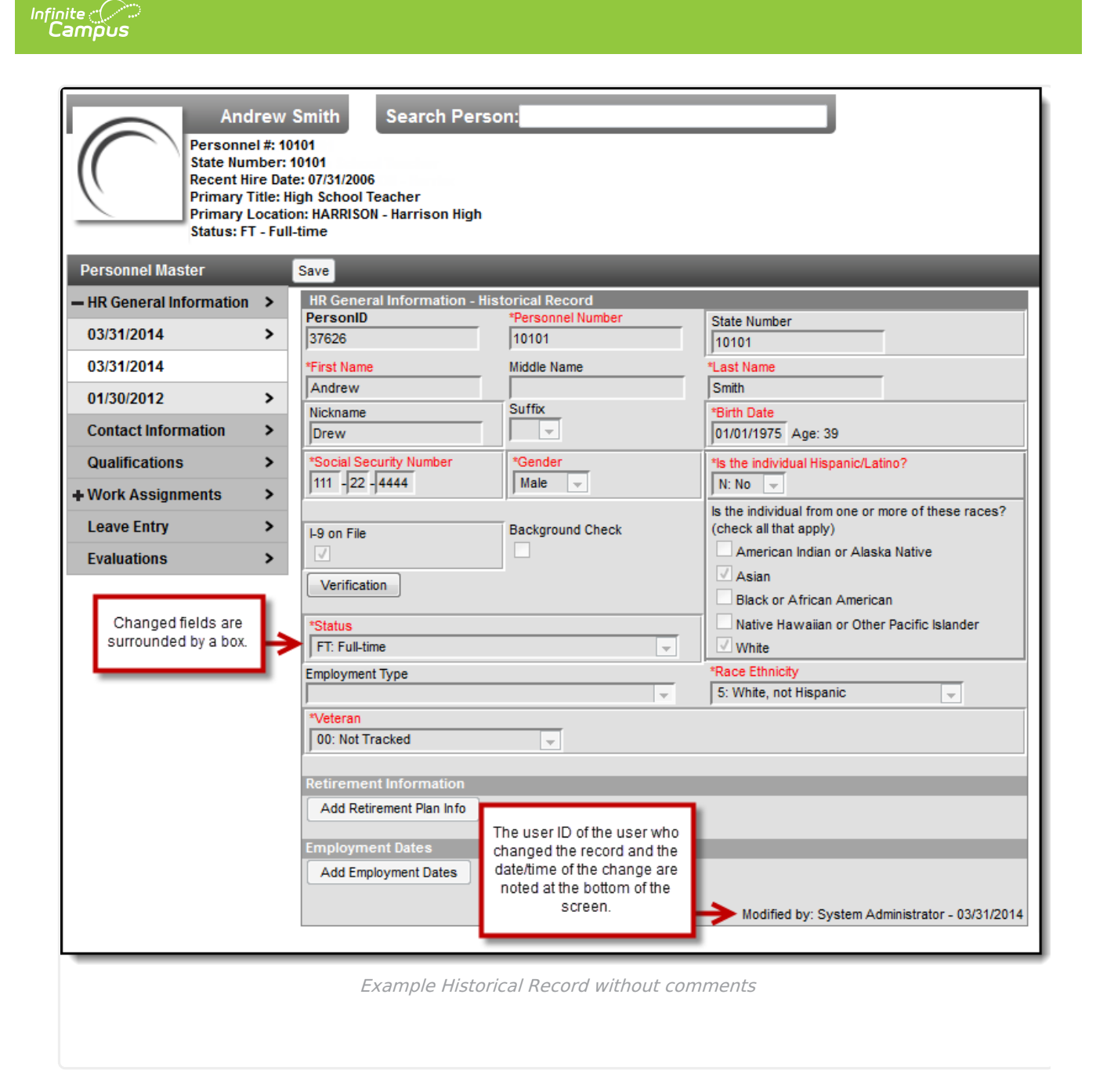

# **Manage File Attachments**

This feature is only available if your administrator has enabled the attachment feature.

| Sam Sn<br>Personnel #:<br>State Number<br>Recent Hire D<br>Primary Title<br>Primary Loca<br>Status: FT - A | nith Search Person<br>1015<br>r: 987654<br>Jate: 06/15/2015<br>: Library/Media Center<br>ation: CCE - Campus County Ele<br>Active Full Time | ementary          |                                       |
|----------------------------------------------------------------------------------------------------|----------------------------------------------------------------------------------------------------|-------------------|---------------------------------------|
| Personnel Master                                                                                           | Save Attach Files (1)                                                                                                    |                   |                                       |
| + HR General Information                                                                                   | HR General Information - C                                                                                                    | Current Record    |                                       |
| Contact Information                                                                                        | PersonID                                                                                                    | *Personnel Number | State Number                          |
|                                                                                                    | 53                                                                                                    | 1015              | 987654                                |
| Qualifications >                                                                                           | Sam                                                                                                    | Middle Name       | *Last Name                            |
| + Work Assignments >                                                                                       | Nickname                                                                                                    | Suffix            | *Birth Date                           |
|                                                                                                    |                                                                                                    | -                 | 12/28/1975 Age: 40                    |
| Leave Entry >                                                                                              | *Social Security Number                                                                                                    | *Gender           | *Is the individual Hispanic/Latino?   |
| Evaluations >                                                                                              | 123 - 45 - 6789                                                                                                    | Female 👻          | N: No 👻                               |
|                                                                                                    |                                                                                                    |                   | Is the individual from one or more of |
|                                                                                                    | Example Atta                                                                                                    | ach Files button. |                                       |

To view documents, click the **Attach Files** button.

Users with the appropriate tool rights may also complete the following tasks.

• Attach Files

Infinite Campus

- Delete Files
- Replace Files
- Edit a File Description

## Screen Examples and Field Descriptions

Current Record (Field Descriptions) | Retirement Information (Field Descriptions) | Employment Dates (Field Descriptions)

### **Current Record (Field Descriptions)**

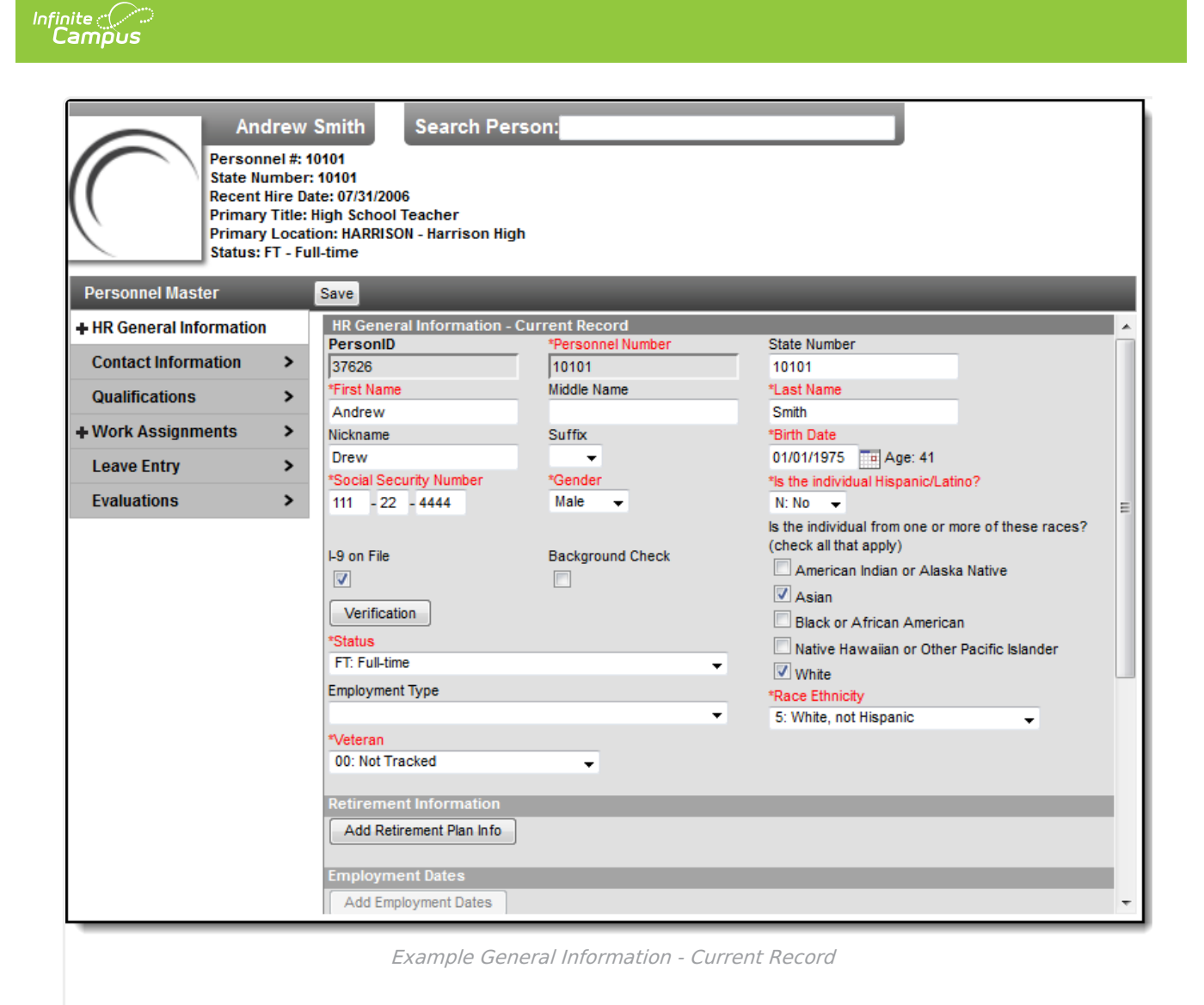

Descriptions are not provided for ALL fields. Descriptions are provided for fields that may require a concise explanation.

| Field                                                           | Description                                                                                                    |  |
|-----------------------------------------------------------------|----------------------------------------------------------------------------------------------------|--|
| <b>PersonID</b> The employee's Person ID (generated by Campus). |                                                                                                    |  |
| Personnel<br>Number                                             | The unique identifier within HR for the person.                                                                                                    |  |
| State Number                                                    | This field stores the unique staff identifier to be reported to the state. This field is optional.                                                                                             |  |
| NASIS ID                                                        | <b>BIE Only</b> : This field displays only when the Human Resources application is implemented in a BIE environment. This field is used for tracking a separate ID used in BIE implementation. |  |

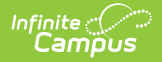

| Field                     | Description                                                                                                    |  |
|---------------------------|----------------------------------------------------------------------------------------------------|--|
| Social Security<br>Number | The unique Social Security Number for the person. Campus does not allow duplicate Social Security Numbers.                                                                                                    |  |
| I-9 on File               | This checkbox indicates whether there is an I-9 Employment Eligibility Verification Form on file.                                                                                                    |  |
| Verification<br>Button    | This button is enabled when the <b>I-9 on File</b> checkbox is selected. Clicking<br>the button displays a window where you can track documentation used for<br>validation of the I9 and expiration dates as applicable. |  |
| Background<br>Check       | This checkbox indicates whether a background check is complete.                                                                                                    |  |
| Status                    | This field indicates a person's eligibility for Pay and Benefits. Values in this field are defined in <i>Human Resources &gt; Administration &gt; Status Codes</i> .                                                     |  |
| Oct 1 Status<br>Override  | <b>Massachusetts Only</b><br>The value selected in this field reports the MA EmploymentStatus within<br>the SIF EmploymentRecord object.                                                                                 |  |
| EOY Status<br>Override    | <b>Massachusetts Only</b><br>The value selected in this field reports the MA EmploymentStatus within<br>the SIF EmploymentRecord object.                                                                                 |  |
| Employment<br>Type        | Reflects the persons' type of employment. Values in this field are defined<br>in <i>Human Resources &gt; Administration &gt; HR Codes</i> .                                                                              |  |
| Race Ethnicity            | This field identifies the person's race/ethnicity and is used for state reporting.                                                                                                    |  |
| Certified/Support<br>Type | <b>Oklahoma Only</b><br>This field identifies the employee as <i>Certified</i> or <i>Support</i> .                                                                                                    |  |
| Veteran                   | This field indicates a person's veteran status. Values in this field are defined in <i>Human Resources &gt; Administration &gt; HR Codes</i> .                                                                           |  |

## **Retirement Information (Field Descriptions)**

| Add Retirement Plan in                         | no                                     |                                         |                                        |   |
|------------------------------------------------|----------------------------------------|-----------------------------------------|----------------------------------------|---|
| lew<br>Iide Details                            |                                        |                                         | ;                                      | ĸ |
| *Retirement Organizati<br>TRA: Teachers Retire | on<br>ment Association 🗸               |                                         | Account Number<br>55555                |   |
| *Start Date<br>09/01/2012                      | Eligibility Date                       | End Date                                | Annuitant                              |   |
| nployment Dates                                | ~~~~~~~~~~~~~~~~~~~~~~~~~~~~~~~~~~~~~~ | ~~~~~~~~~~~~~~~~~~~~~~~~~~~~~~~~~~~~~~~ | ~~~~~~~~~~~~~~~~~~~~~~~~~~~~~~~~~~~~~~ | ~ |
|                                                | Example R                              | etirement Informatio                    | an                                     |   |

Infinite Campus

> Additional fields are available for Georgia districts. See the following topic for more information: Retirement Plan Information (Georgia Only)

| Field                              | Description                                                                                                    |  |
|------------------------------------|----------------------------------------------------------------------------------------------------|--|
| Add Retirement Plan<br>Info Button | Clicking the button displays a window where you can assign a new<br>Retirement Code. The same Retirement Code may not be used twice.                                                                                                    |  |
| Retirement<br>Organization         | The Retirement Organization indicates the retirement plan to which the employee belongs. Values in this field are defined in <i>Human Resources &gt; Administration &gt; HR Codes</i> .                                                                                                    |  |
| Account Number                     | The Retirement Account Number.<br>This field is required for districts in Minnesota.                                                                                                    |  |
| Start Date                         | This is the first date on which the employee was a member of the retirement organization.                                                                                                    |  |
| Eligibility Date                   | This is the date the employee became eligible for membership in the retirement organization.                                                                                                    |  |
| End Date                           | This is the last date on which the employee was a member of the<br>retirement organization. Adding an End Date allows you to add a new<br>retirement record where there is an existing end-dated record for the<br>same retirement association. You may do this as long as the dates do<br>not overlap. |  |
| Annuitant                          | Marking this checkbox indicates that the employee is receiving annuity payments.                                                                                                    |  |
| Retirement Tier                    | <b>New York Only</b><br>Contribution levels associated to the calculations for the retirement<br>plan.                                                                                                    |  |

### **Employment Dates (Field Descriptions)**

| Add Employment Dates | )atan                  |                                                     |
|----------------------|------------------------|-----------------------------------------------------|
| Add Employment E     | Jates                  |                                                     |
| 07/31/2006           |                        |                                                     |
| Hide Details         |                        |                                                     |
| *Hire Date           | *Hire Status           |                                                     |
| 07/31/2006           | 20: New Hire - not emp | loyed by your district in any capacity              |
| Probation Type       |                        |                                                     |
| Seniority Date       | Tenure Date            | Last Date Worked                                    |
|                      |                        |                                                     |
| Termination Date     | Retirement Date        | Exit Reason                                         |
|                      |                        | <b>~</b>                                            |
|                      |                        |                                                     |
| Comments             |                        | Modified by: System Administrator - 03/31/2014 10:5 |
|                      |                        |                                                     |
|                      | Fxai                   | mple Employment Dates                               |
|                      |                        |                                                     |

Infinite Campus

| Field                      | Description                                                                                                    |
|----------------------------|----------------------------------------------------------------------------------------------------|
| Add<br>Employment<br>Dates | This button allows you to enter a new employment date. You may only add a new<br>Employment Date record if the <b>Termination Date</b> is filled in on the previous<br>Employment Date record.<br>Districts in Minnesota must also have the <b>Exit Reason</b> filled on the previous<br>Employment Date record. |
| Hire Date                  | This is the person's first day of employment. This date also displays at the top of the page.           Work Assignments include a Start Date. Campus does not require the Hire                                                                                                    |
|                            | Date and Start Dates to be the same.                                                                                                    |

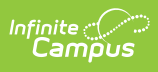

| Field                                     | Descrip                                                                                                    | Description                              |                                                                                                    |  |  |  |
|-------------------------------------------|----------------------------------------------------------------------------------------------------|------------------------------------------|----------------------------------------------------------------------------------------------------|--|--|--|
| Position<br>Status                        | <b>California Only</b><br>A coded value representing an Employment Status Category.                                                                                                    |                                          |                                                                                                    |  |  |  |
|                                           | Code                                                                                                    | Name                                     | Description                                                                                                    |  |  |  |
|                                           | 1                                                                                                    | Tenured                                  | The individual is granted the right not to be fired without cause after an initial probationary period.                                |  |  |  |
|                                           | 2                                                                                                    | Probationary                             | The individual is in a trial period of his or her<br>employment to determine whether or not he or she is<br>suitable for the position. |  |  |  |
|                                           | 3                                                                                                    | Temporary                                | The individual is hired with the intention that he or she will be employed for a finite period of time.                                |  |  |  |
|                                           | 4                                                                                                    | Other                                    | Any other type of employment status.                                                                                                   |  |  |  |
| Teaching<br>Start Year                    | <b>California Only</b><br>Identifies the year the person started teaching.                                                                                                    |                                          |                                                                                                    |  |  |  |
| Teaching<br>Years<br>Modifier             | <b>California Only</b><br>The Teaching Years Modifier is a whole number entered for missing time in the<br>whole of the teaching career. For example, if the teacher started teaching in CA at<br>District A in 2001 but took maternity leave in 2003, the district may enter the<br>teaching start year as 2001 with a 1 in Teaching Years Modifier to subtract from<br>the total.                                |                                          |                                                                                                    |  |  |  |
| District<br>Teaching<br>Years<br>Modifier | <b>California Only</b><br>The District Teaching Years Modifier is a whole number entered for missing time in<br>the whole of the teaching career at the district level. For example, if the teacher<br>started teaching in CA at District A in 2001 but took maternity leave in 2003, the<br>district may enter the teaching start year as 2001 with a 1 in Teaching Years<br>Modifier to subtract from the total. |                                          |                                                                                                    |  |  |  |
| Total Years<br>Prior<br>Experience        | <b>New York Only</b><br>Identifies the number of years of experience the employee had prior to working in<br>the district. This number is populated when a new employee is added.                                                                                                    |                                          |                                                                                                    |  |  |  |
| Total Years<br>District<br>Experience     | <b>New York and Oklahoma Only</b><br>Identifies the years of experience a staff member has had in the district.<br>Information in this field is used in state reporting.                                                                                                    |                                          |                                                                                                    |  |  |  |
| Hire Status                               | This field indicates the status of the employment and is required when the Hire<br>Date field is populated. This is a state-specific field and only displays if your state<br>requires this information.                                                                                                    |                                          |                                                                                                    |  |  |  |
| Probation<br>Type                         | This field field are                                                                                                    | d indicates the defined in <i>Hui</i>    | probationary period assigned to a person. Values in this man Resources > Administration > HR Codes.                                    |  |  |  |
| Probation<br>Date                         | This field<br>when th                                                                                                    | d indicates whe<br>e <b>Probation In</b> | n the person's probation will end. This field only displays <b>formation (Type)</b> field is populated.                                |  |  |  |

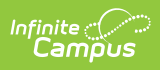

| Field               | Description                                                                                                    |
|---------------------|----------------------------------------------------------------------------------------------------|
| Seniority<br>Date   | This is the date from which seniority is calculated. This field is optional.                                                                                                    |
| Tenure Date         | The date on which the person received or will receive tenure.                                                                                                    |
| Last Date<br>Worked | This is the last day the person was physically present at the location. This date<br>may be different than the Termination Date if vacation pay or other agreed upon<br>payments extend the Termination Date. If this date is populated and the<br>Termination date is populated, this date must be earlier than or equal to the<br>Termination date.                                                                                                    |
| Termination<br>Date | <ul> <li>This is the last date through which the employee will receive pay or benefits.</li> <li>Campus displays a warning if future Work Assignments or future leave events exist.</li> <li>If you approve the termination date and <ul> <li>there is an open Work Assignment or a Work Assignment with an end date beyond the termination date, Campus automatically ends the open work assignments with the termination date.</li> <li>the Work Assignment starts in the future, Campus deletes the future Work Assignment and creates a blank historical record that only includes the comment "Work Assignment automatically ended due to termination."</li> <li>there is an open-ended leave event, Campus automatically ends the leave event.</li> <li>the leave event starts on a future date, Campus deletes the future leave event.</li> </ul> </li> <li>a Work Assignment is associated with an active record in the student information system, Campus does not allow the termination.</li> </ul> |
| SIF Exclude         | Massachusetts Only<br>Marking this checkbox prevents reporting records in SIF.                                                                                                    |
| Retirement<br>Date  | This date indicates the date an employee retires. Retirees may also have a<br>Termination Date entered if they are truly retiring; however, the Termination Date<br>is not required for the Retirement Date to be specified. A new Start Date or<br>Employment Date record may be created if the retiree may return to work part-<br>time under a new work assignment.<br>If you are also using the Campus Payroll module, the Retirement Date is sent to<br>the "Date Retired" field in Payroll.                                                                                                    |
| Exit Reason         | The reason why the employee is no longer employed with the district. This field is required when a termination date is populated.<br>This is a state-specific field and only displays if your state requires this information.                                                                                                    |
| Retired<br>Code     | <ul> <li>Oklahoma Only</li> <li>Retirement status codes required for Oklahoma state reporting.</li> <li>1 Retired Regular Teacher</li> </ul>                                                                                                    |

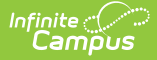

| Field                  | Description                                                                                                    |
|------------------------|----------------------------------------------------------------------------------------------------|
| Comments               | This button displays the Comments window where you can enter details about<br>changes to the record. It is highly recommended that you always enter comments<br>when making changes.The comments window also displays previously entered<br>comments. |
| Expected<br>Attendance | <b>Massachusetts Only</b><br>Cumulative number of days a staff member was expected to be present (defined<br>as at least half the school day) in the district.                                                                                        |
| Actual<br>Attendance   | <b>Massachusetts Only</b><br>Cumulative number of days a staff member has been present (defined as at least<br>half the school day) in the district.                                                                                                  |

# **State Specific Field Descriptions**

The field descriptions in this topic provide additional information about fields that are only available in certain states.

#### **Tenure Records (New York Only)**

The Tenure Records section is only available to districts in New York. Information entered here is included in the SIRS Staff Tenure report.

A staff member may have multiple Tenure Records if they are pursuing tenure in multiple areas.

Click here to expand...

#### Federal Income Information (Massachusetts Only)

The Federal Information section is only available to districts in Massachusetts.

This section allows users to identify up to three Federal Income sources and the percent of an individual's salary paid from the federal grant.

Click here to expand...

### **CPI Reporting (Georgia Only)**

The CPI Reporting section is only available to districts in Georgia. Information from these fields is used in the Certified/Classified Personnel Information (CPI) data collection.

Click here to expand...

#### **Retirement Plan Information (Georgia Only)**

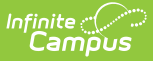

The Retirement Plan Information section has localized fields that are only available to districts in Georgia. Information from these fields can be used in Georgia state retirement reporting.

• Click here to expand...

### **Retirement Plan Information (Wisconsin Only)**

The Retirement Plan Information section has localized fields that are only available to districts in Wisconsin. Information from these fields can be used in Wisconsin state retirement reporting.

Click here to expand...